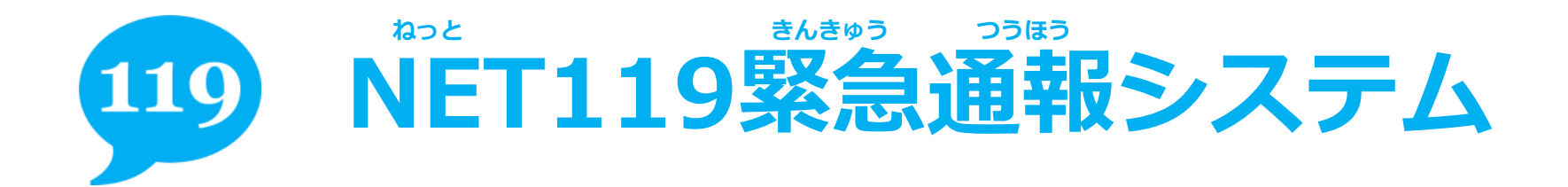

SUBOLEC BLEUIS

#### ape NET119の <sup>ラえぶ</sup>とうろく てじゅん WEB登録の手順

スマートフォンをご利用の方

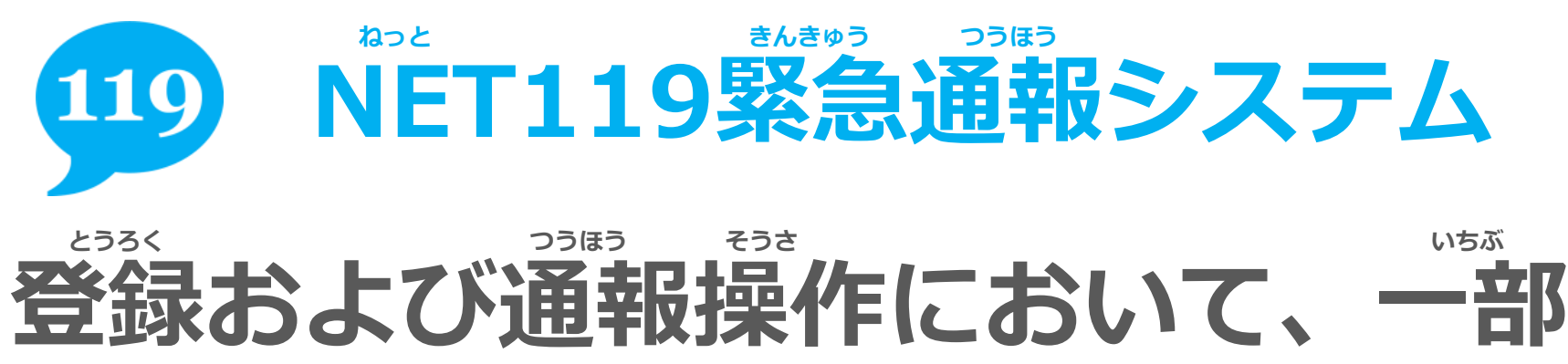

# 電子メールを利用します。

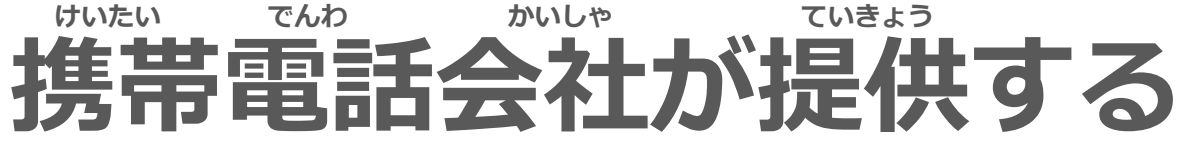

# 「迷惑メールフィルタ」のサービス

# を利用している方は、次のドメイン

# からのメールを受信できるように設定してください。

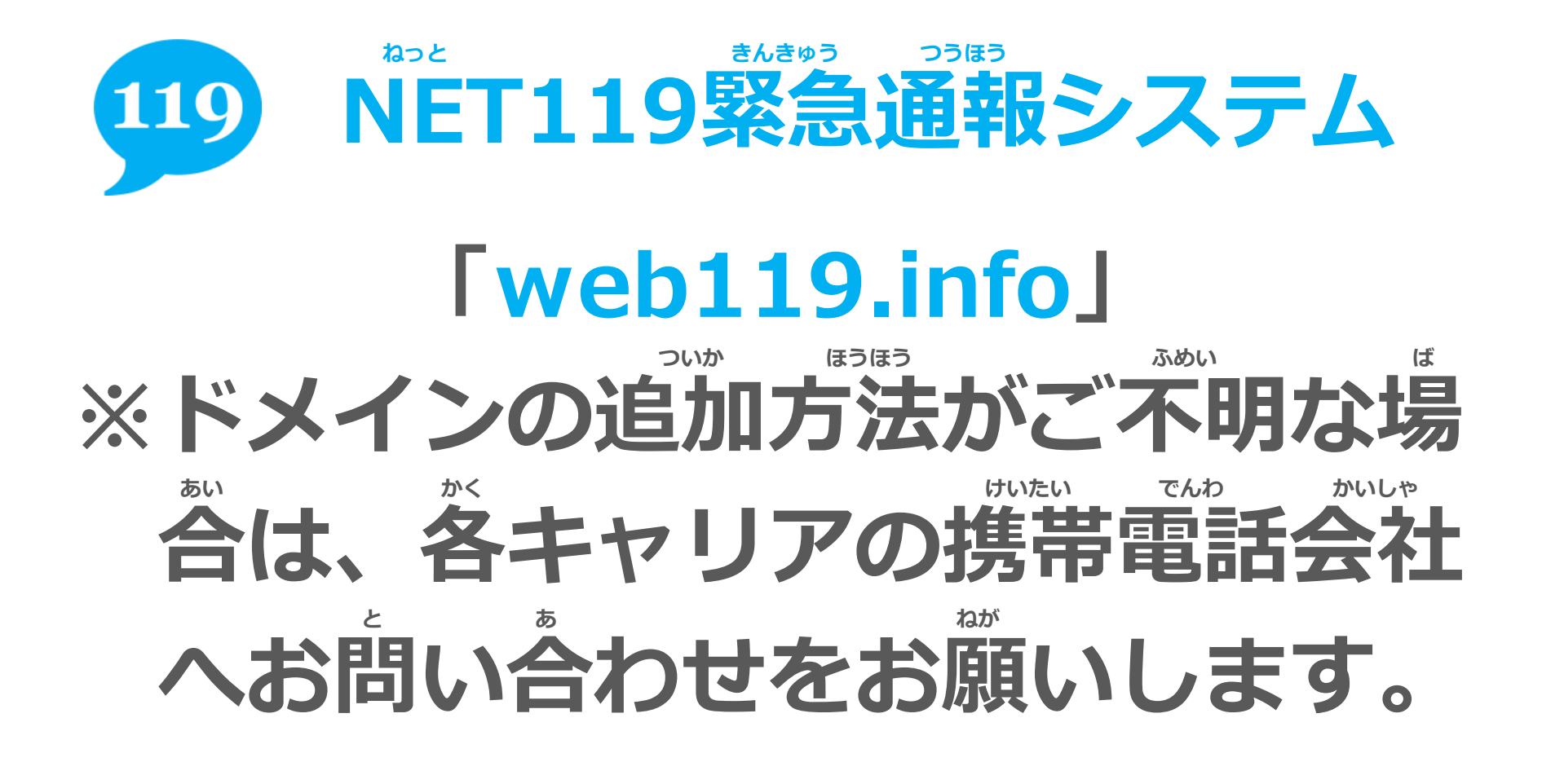

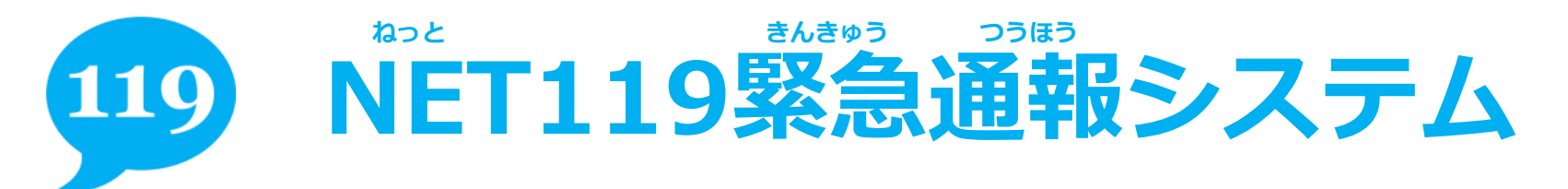

| ÷    | 作成          | @ 🕨       | > : |
|------|-------------|-----------|-----|
| From | @ ma        | iil.com   |     |
| То   | entry@entry | web119.in | ~   |
| 件名   |             |           |     |
| メール  | を作成         |           |     |
|      |             |           |     |
|      |             |           |     |
|      |             |           |     |
|      |             |           |     |
|      |             |           |     |

 $\cap$ 

 $\triangleleft$ 

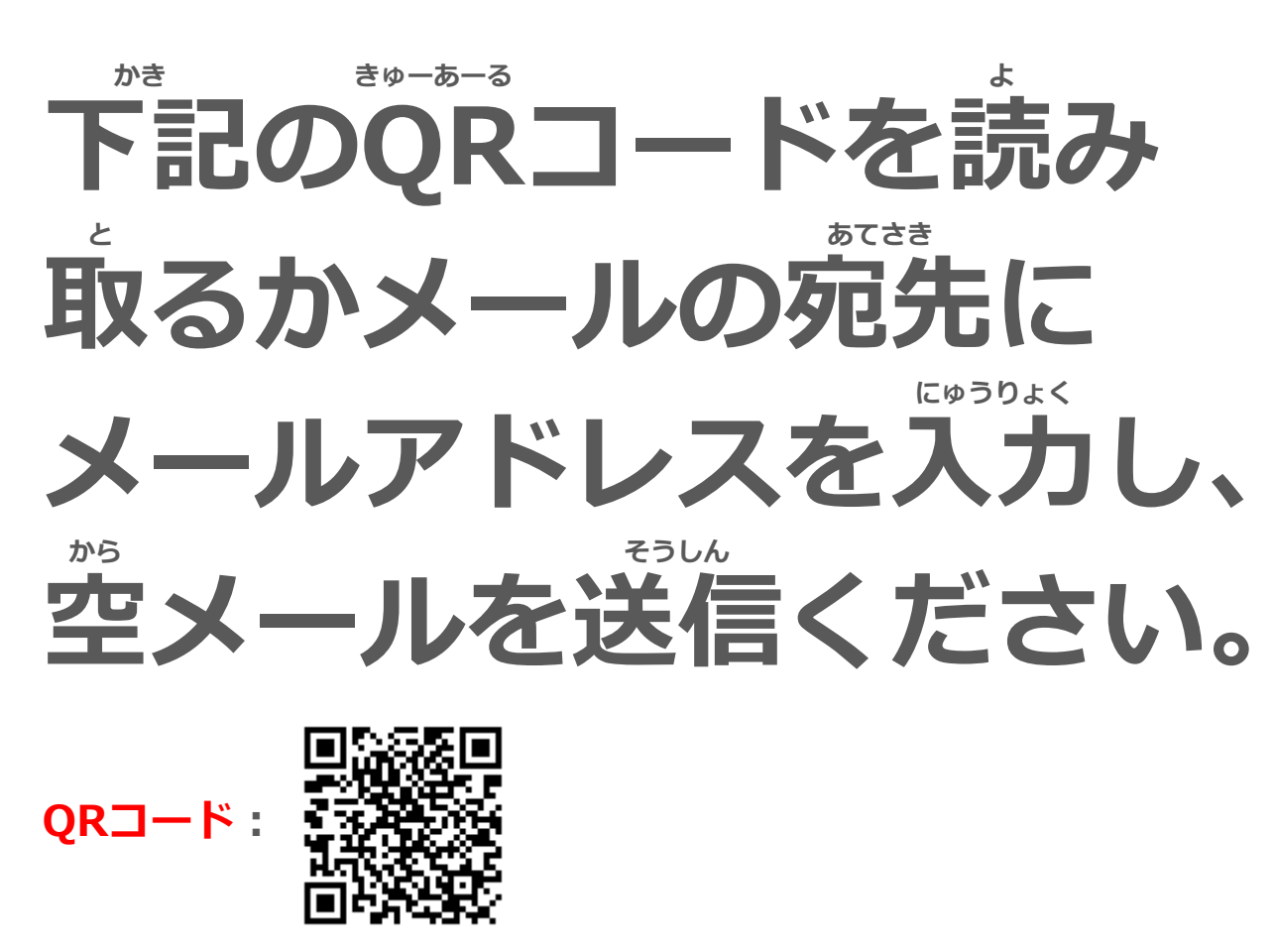

メールアドレス: entry\_28100@entry07.web119.info

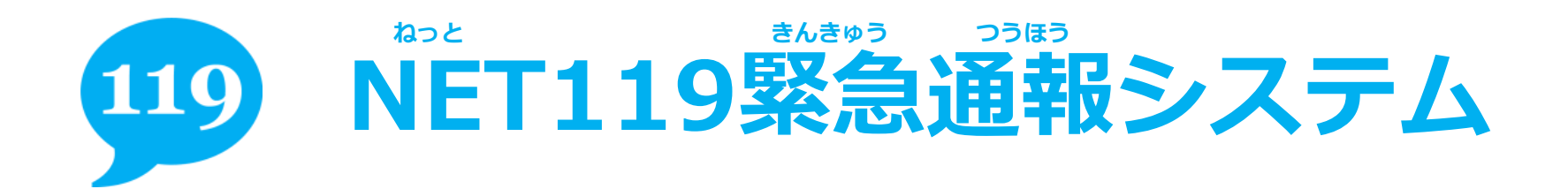

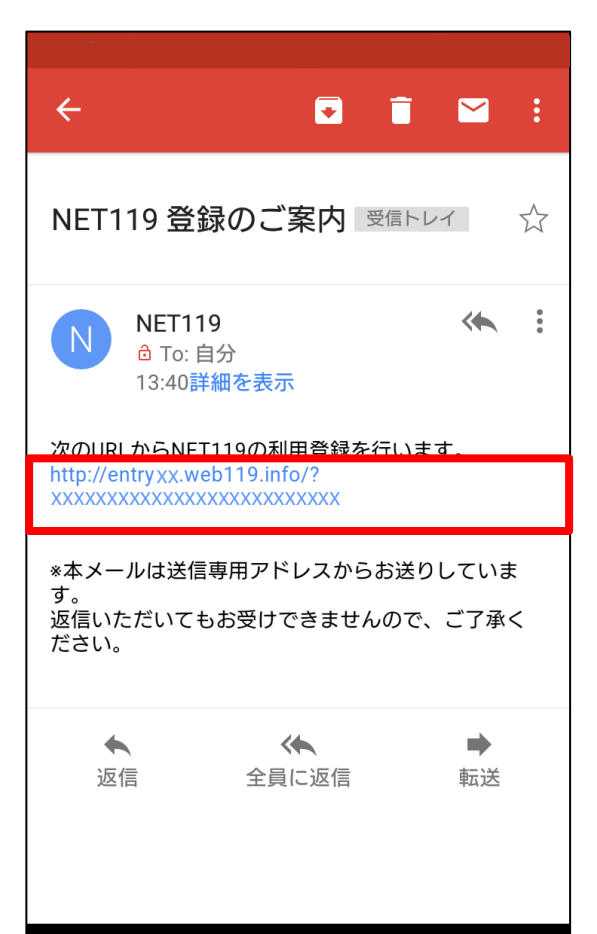

 $\cap$ 

Π

 $\triangleleft$ 

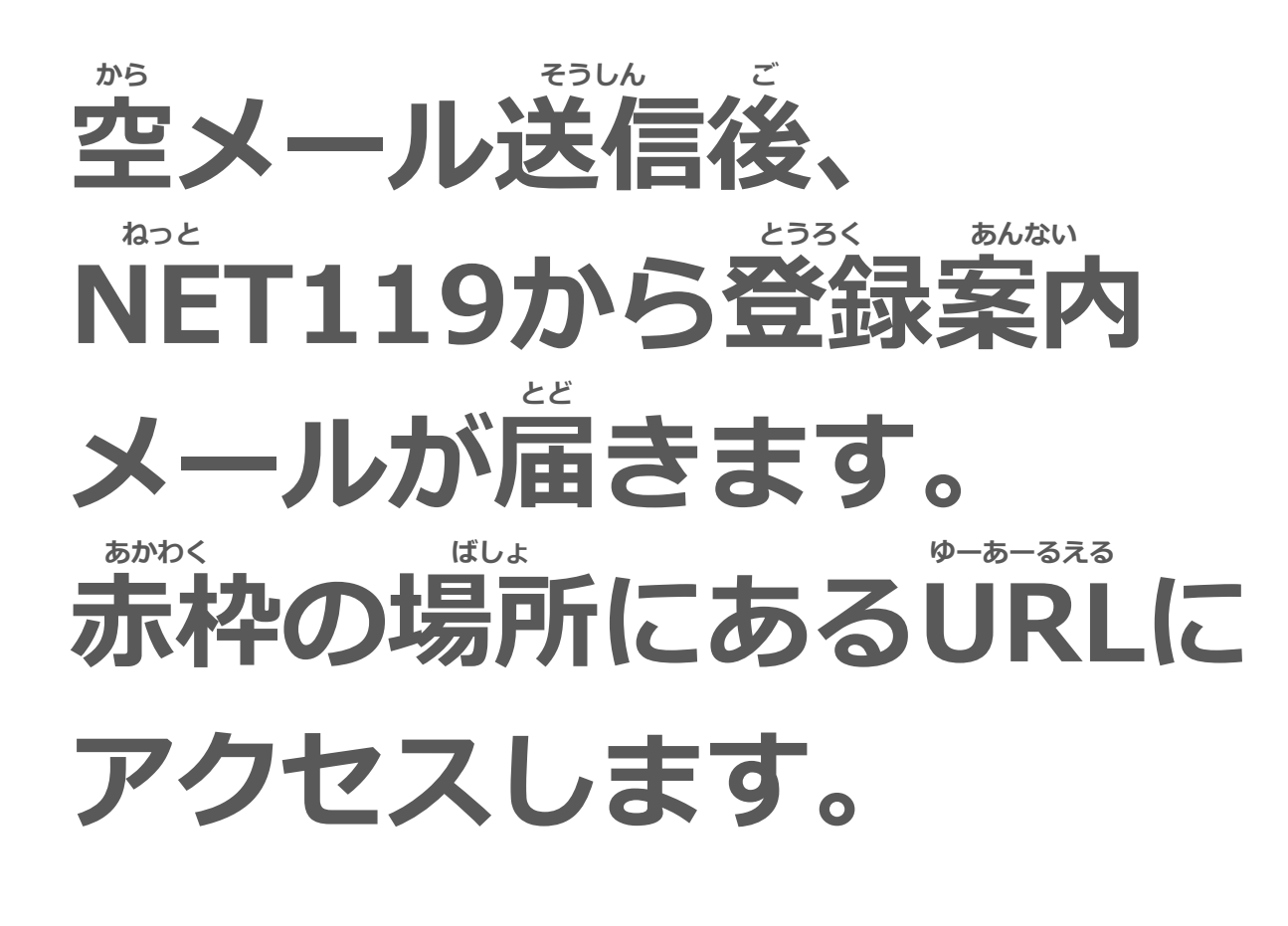

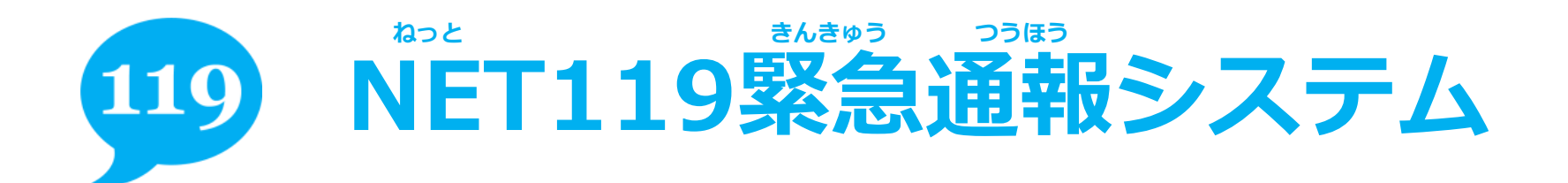

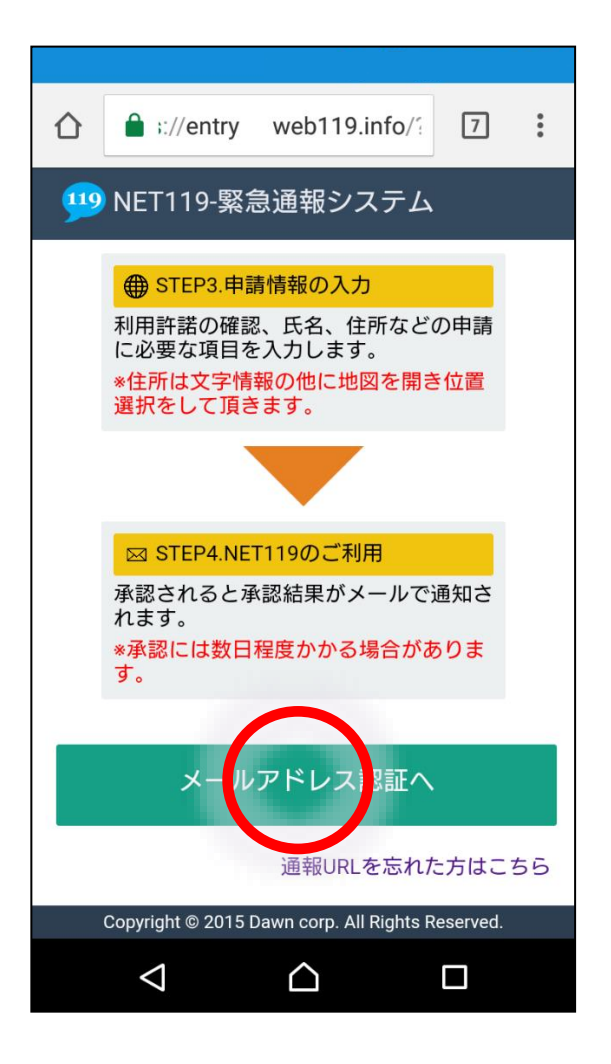

## かめん 画面上の登録方法を確認 していただき、「メール しょうにん アドレス承認へ」という ぜんたく ボタンを選択します。

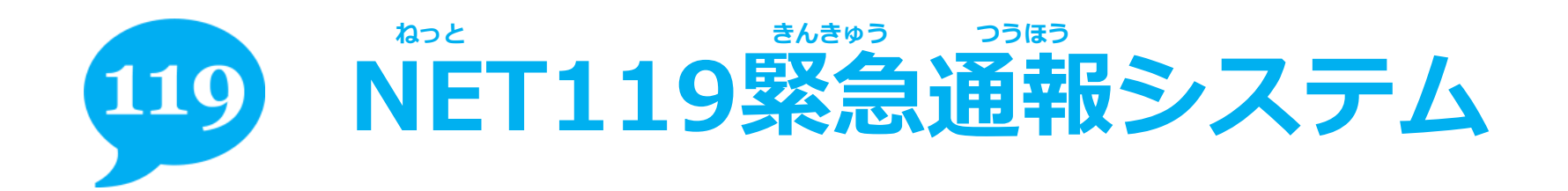

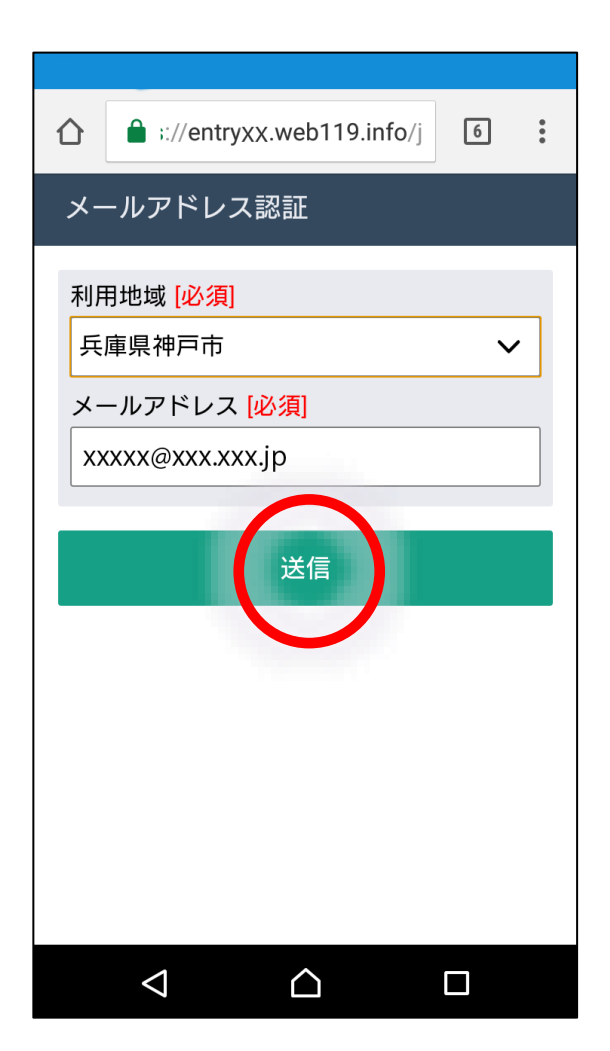

## りよう 利用地域とメールアド レスを確認していただき、 でした 「送信」ボタンを選択 します。

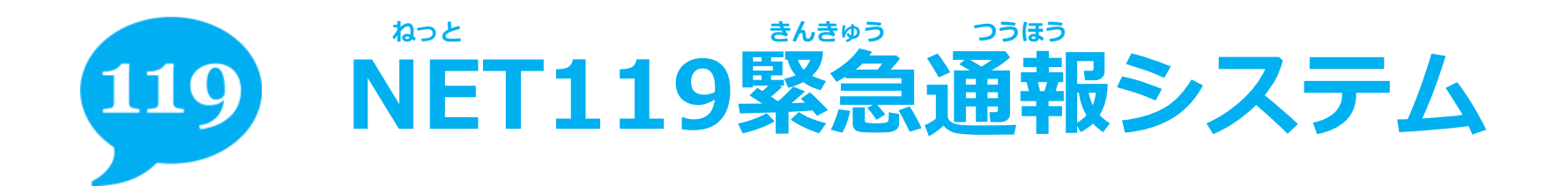

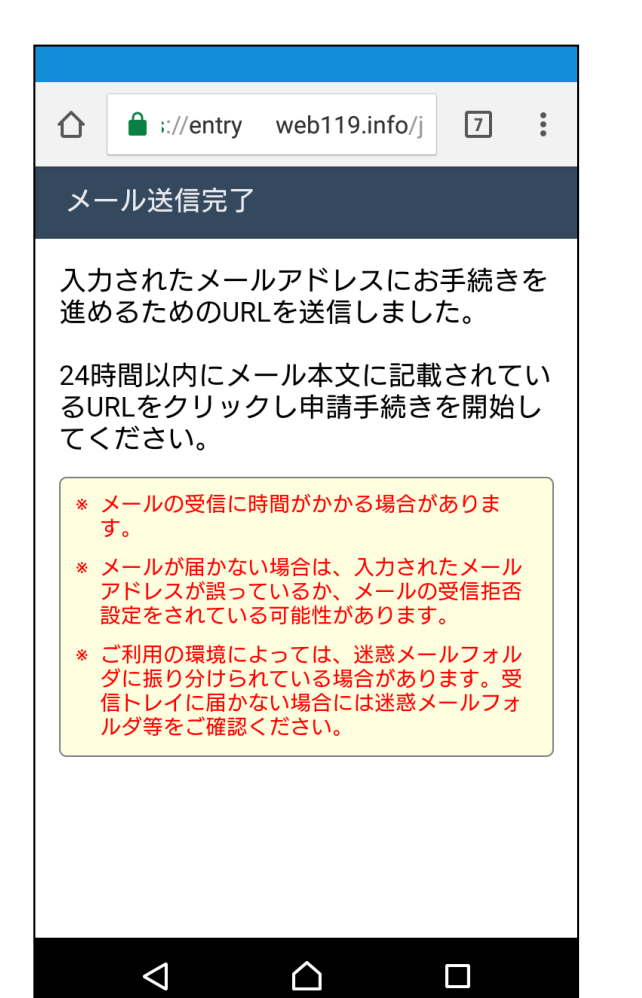

#### そうしん かんりょう がめん メール送信完了の画面が ひら 開いたら、NET119から さいど 再度メールが届きます。 メールを確認してくださ い。

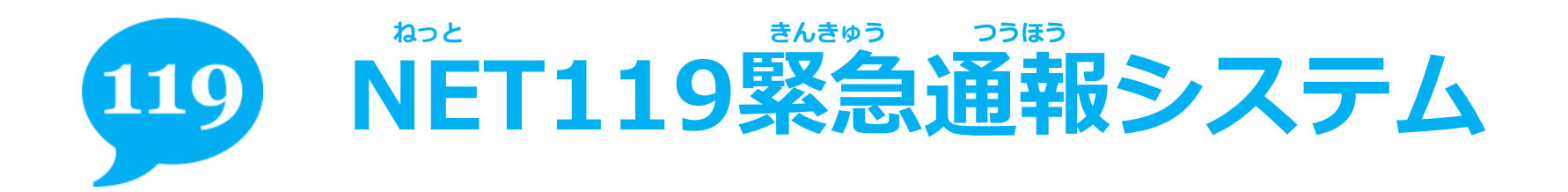

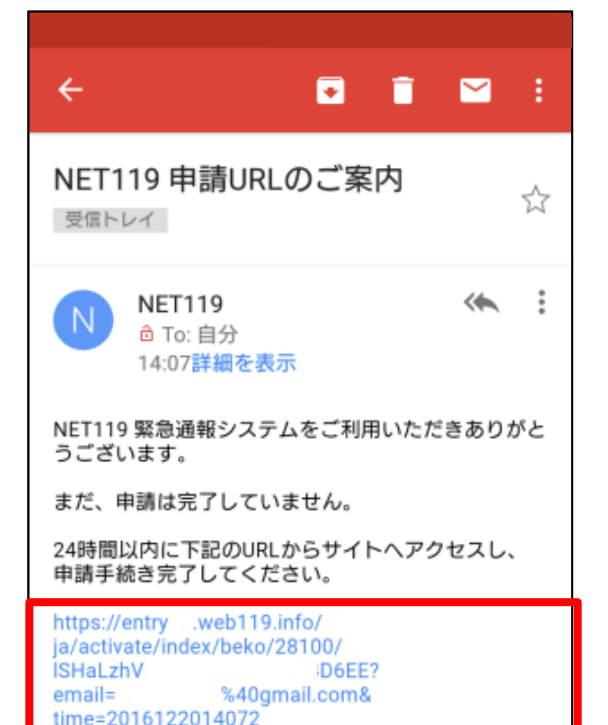

メールを確認していただ <sup>あかわく</sup> ばしょ き、赤枠の場所にある <sup>い-あ-るえる</sup> URLにアクセスしてくだ さい。

かくにん

\*本メールは送信専用アドレスからお送りしています。 返信いただいてもお受けできませんので、ご了承ください。

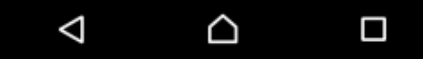

# 119 NET119緊急通報システム

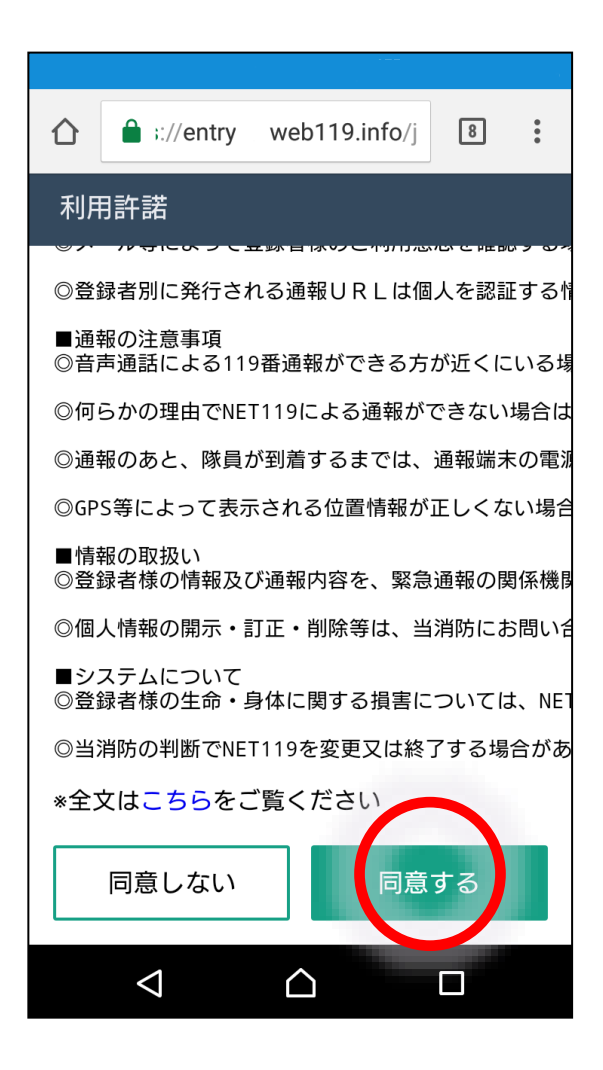

### りよう きゃく かくにん 利用規約を確認していた どうい だき、「同意する」を 強んたく 選択してください。

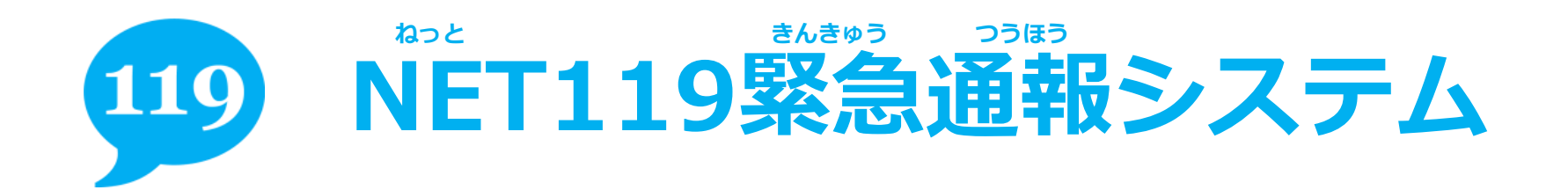

| 仚  | :://entry web119.info/j                 | : |  |  |  |
|----|-----------------------------------------|---|--|--|--|
| 申請 | 申請情報の入力                                 |   |  |  |  |
| 氏名 | <b>名(漢字) [必須]</b><br>田太郎                |   |  |  |  |
| 氏者 | 名(カナ) <mark>[必須]</mark>                 |   |  |  |  |
| +  | ヤマダタロウ                                  |   |  |  |  |
| 生年 | ■ ● ● ● ● ● ● ● ● ● ● ● ● ● ● ● ● ● ● ● |   |  |  |  |
|    | ✓ 1 年 1 月 1 日                           |   |  |  |  |
| 性另 |                                         |   |  |  |  |
|    | 男性 女性                                   |   |  |  |  |
| 住瓦 | 所 [必須]                                  |   |  |  |  |
| 千1 | 代田区霞が関2-1-2                             |   |  |  |  |
| 備考 |                                         |   |  |  |  |
| 障7 | がい者手帳番号:1234                            |   |  |  |  |
|    |                                         |   |  |  |  |

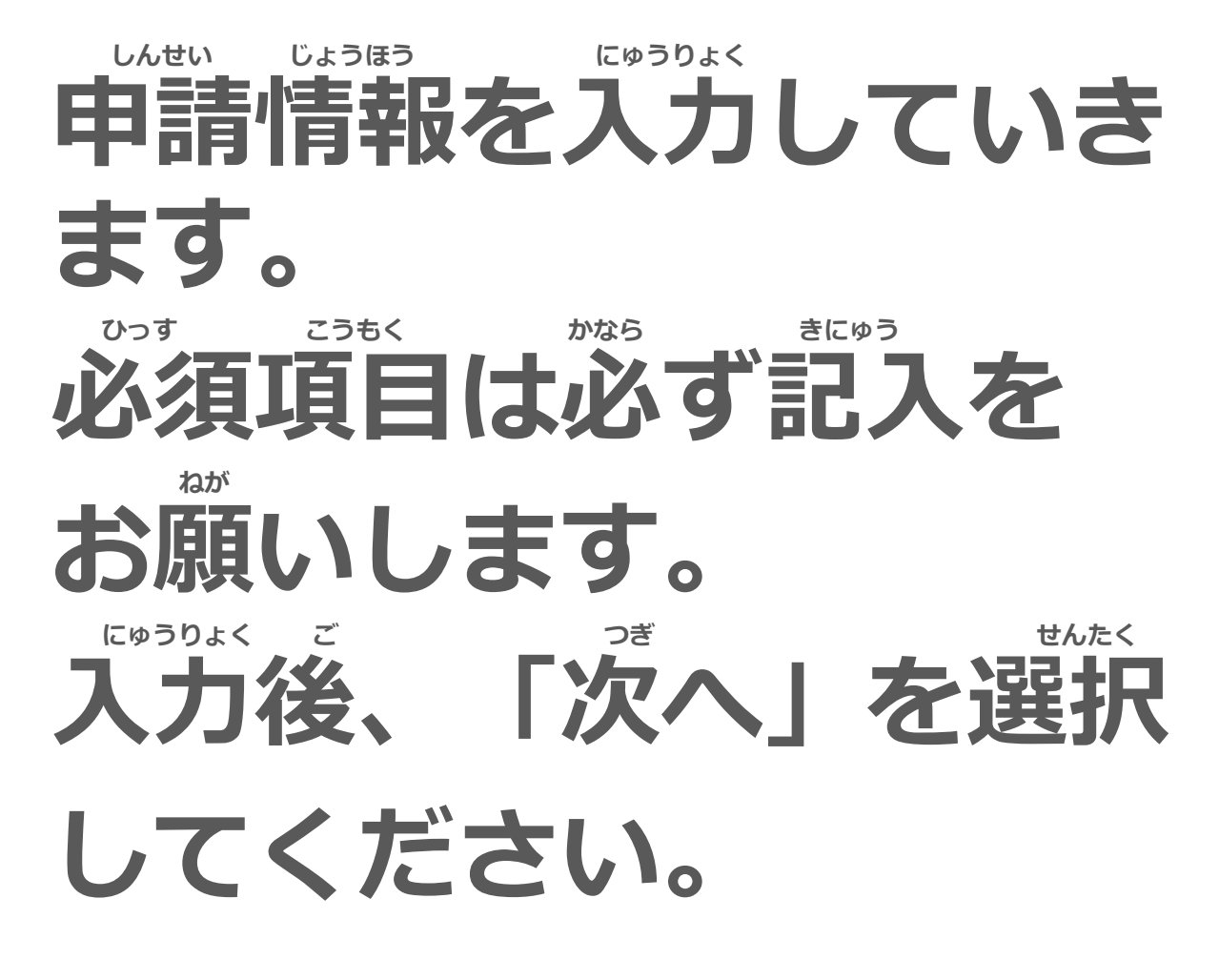

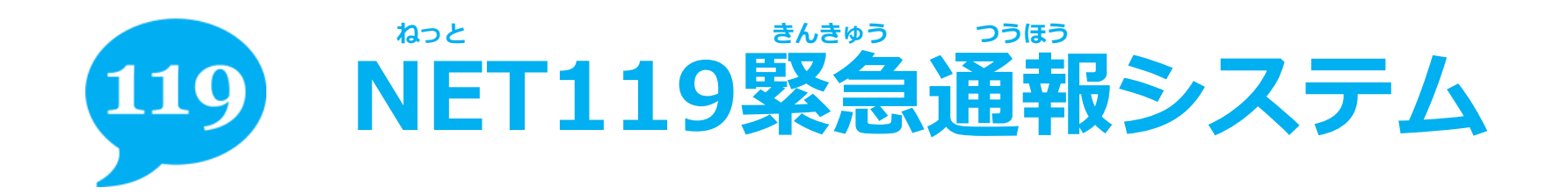

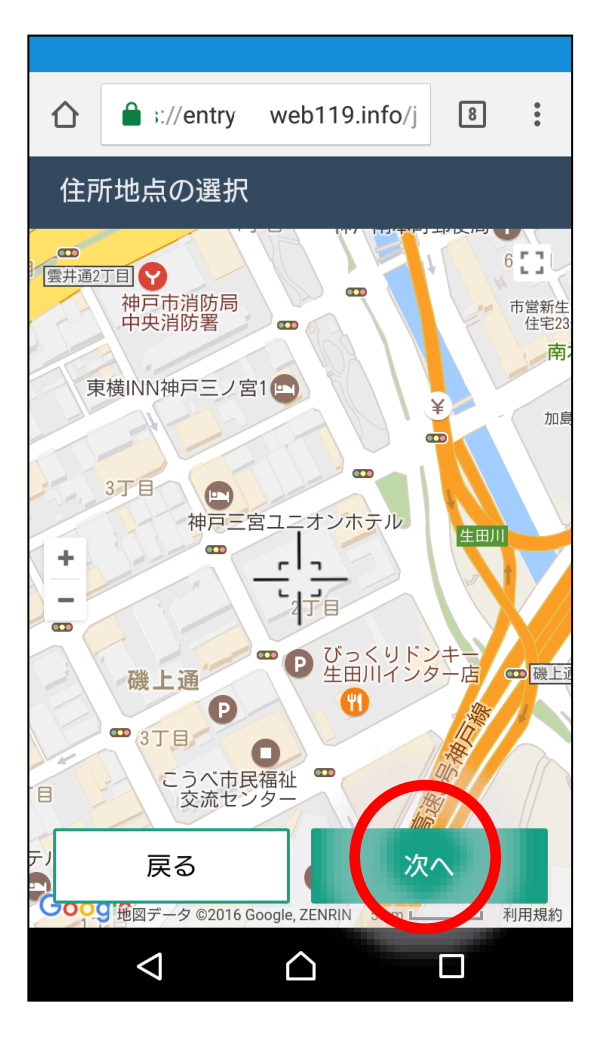

## こ自宅を地図から選択し、 っ 「次へ」を選択してくだ さい。

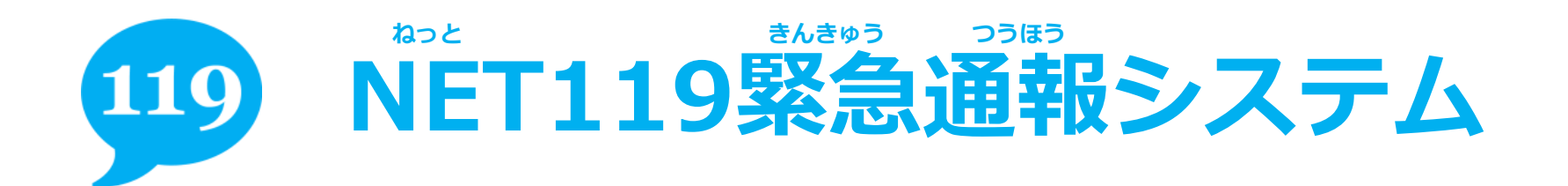

| ☆ ∴//entry web119.info/j |  |  |  |  |
|--------------------------|--|--|--|--|
| 申請内容の確認                  |  |  |  |  |
| 消防消太郎                    |  |  |  |  |
| 氏名 (カナ)<br>ショウボウショウタロウ   |  |  |  |  |
| 生年月日                     |  |  |  |  |
| 性別                       |  |  |  |  |
| 男性 ()                    |  |  |  |  |
| 兵庫県神戸市中央区磯上通2-2-21       |  |  |  |  |
| 備考                       |  |  |  |  |
| なし                       |  |  |  |  |
| 戻る 申請する                  |  |  |  |  |
|                          |  |  |  |  |

# していただき、問題なけ していただき、問題なけ していただき、問題なけ してください。

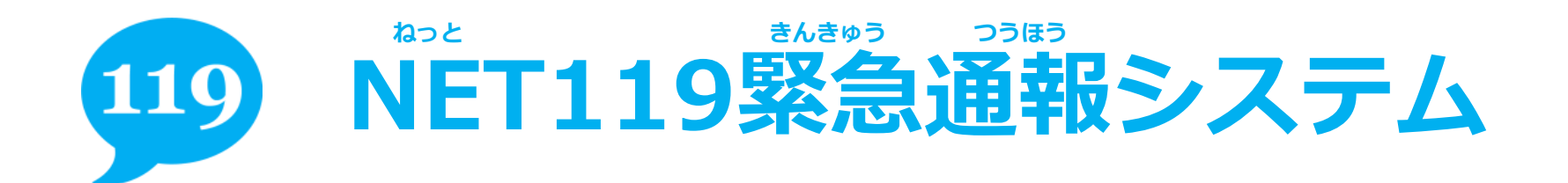

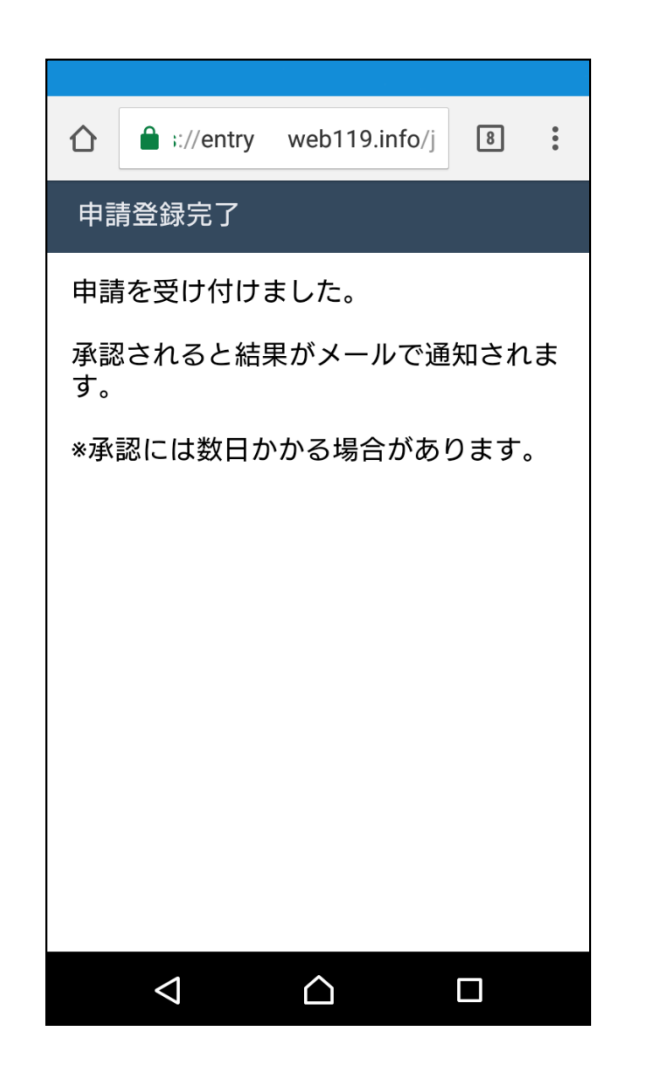

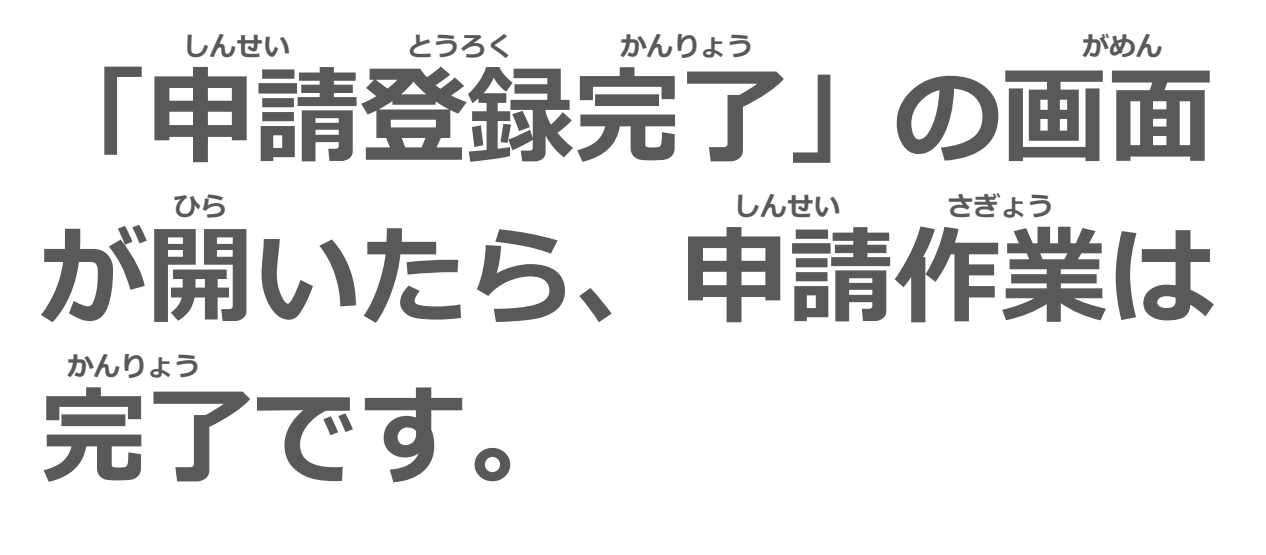

後日、消防から結果を ショ メールで通知します。

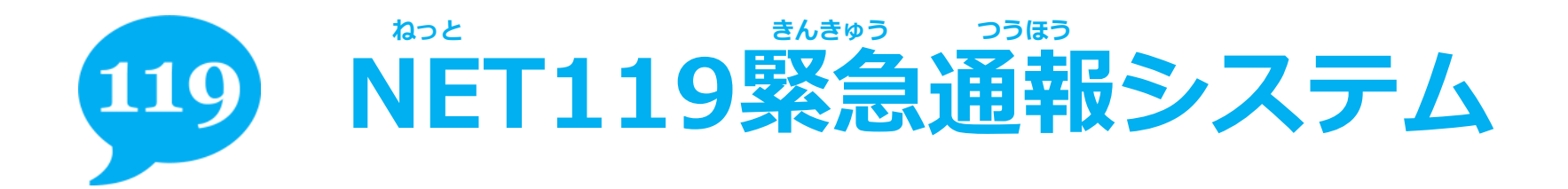

อปออะสุรสิงรุปงาว

## しんせい しょうにん あた 申請が承認された後

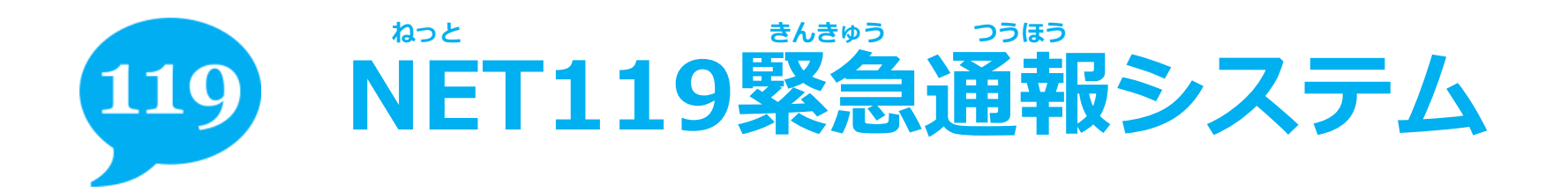

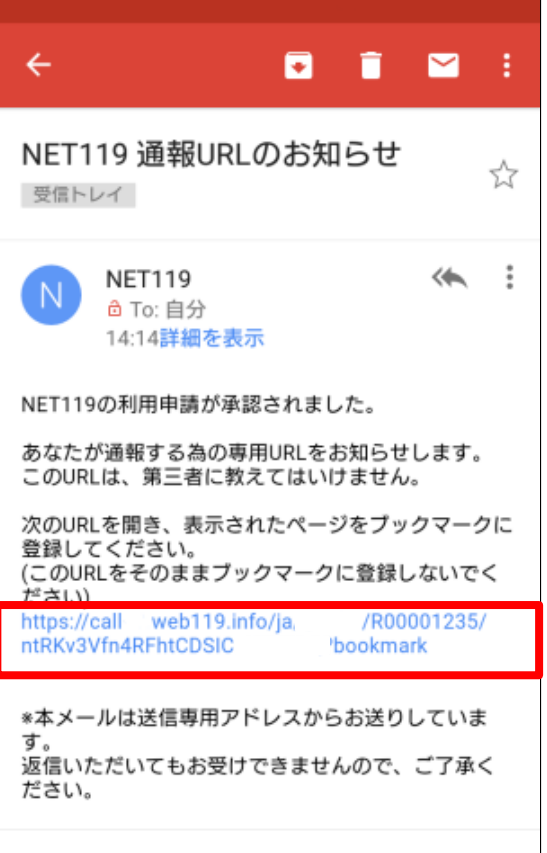

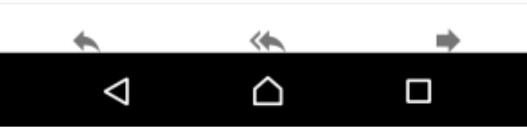

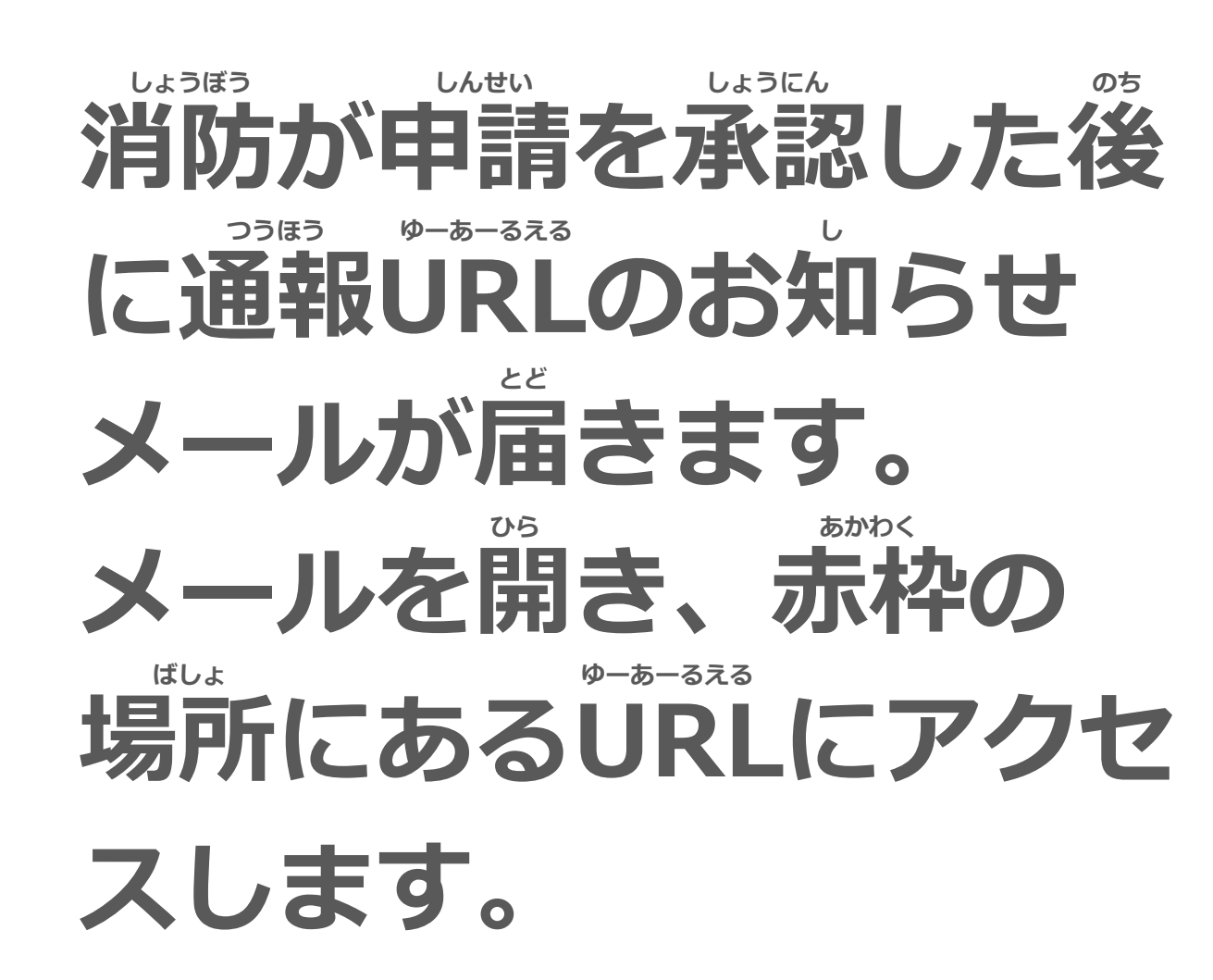

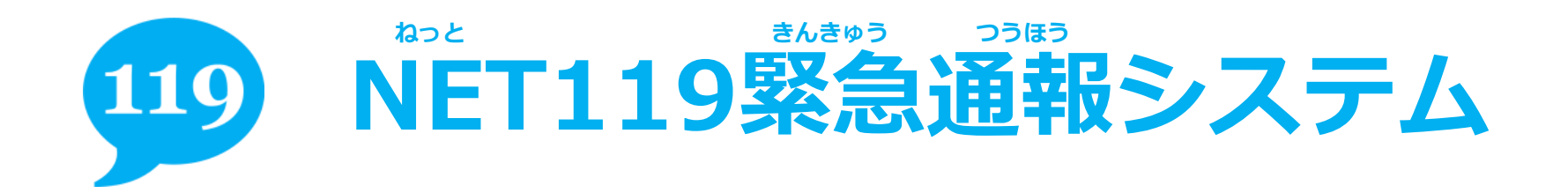

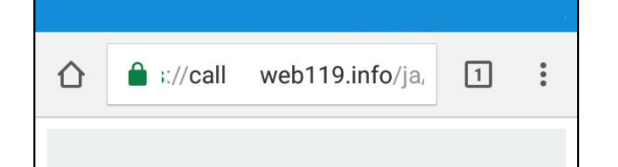

#### ようこそ

せんよう つうほう このページはあなた専用の通報ページで っうほう す。通報するときは、このページから行います。

<sup>すばや つうほう てじゅん したが</sup> 素早く通報できるように手順に従ってこ がめん のページをブックマークとホーム画面に とうろく 登録しましょう。

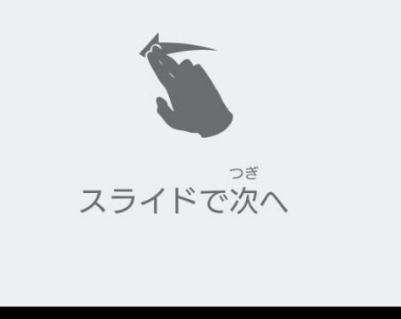

 $\cap$ 

 $\square$ 

 $\triangleleft$ 

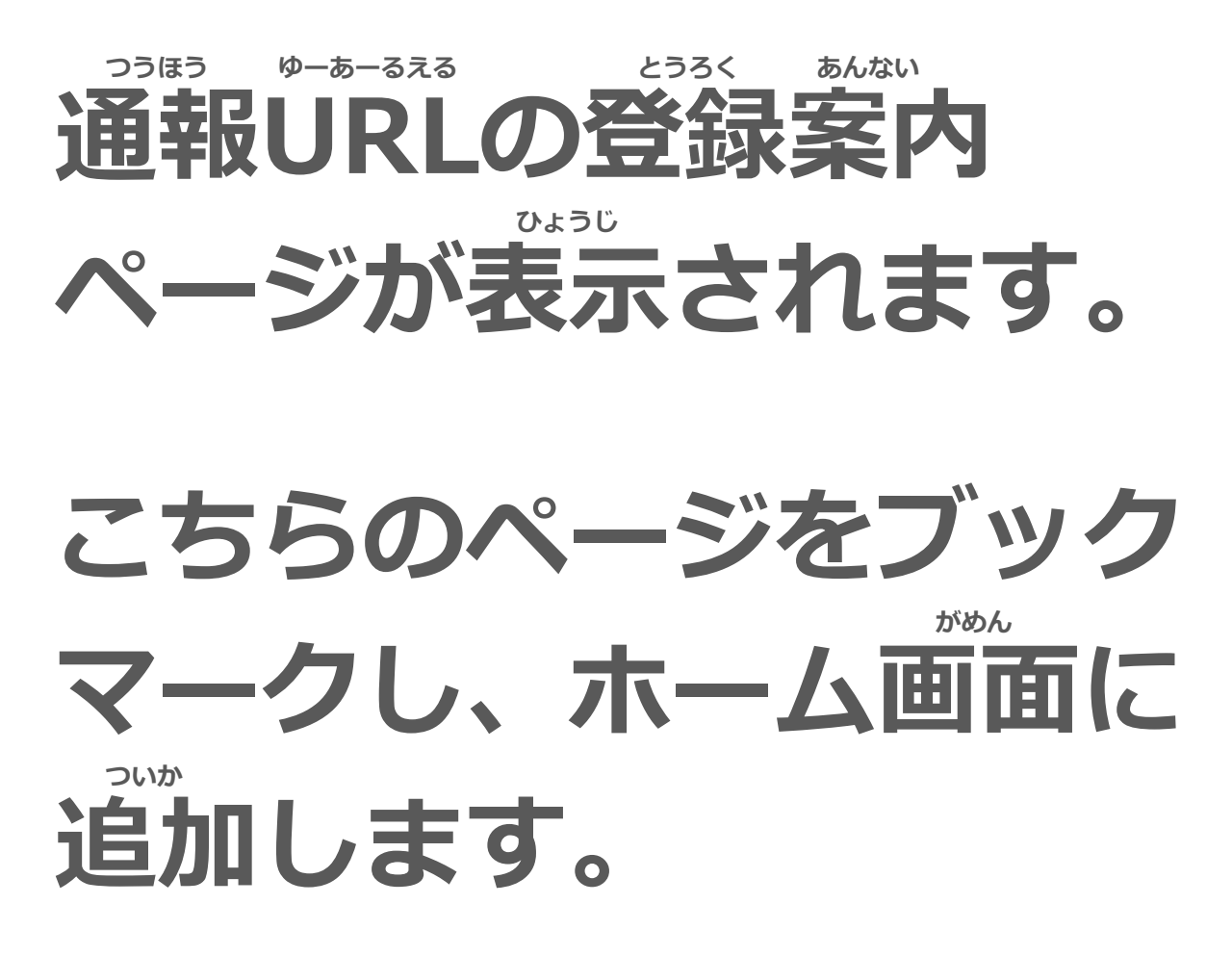

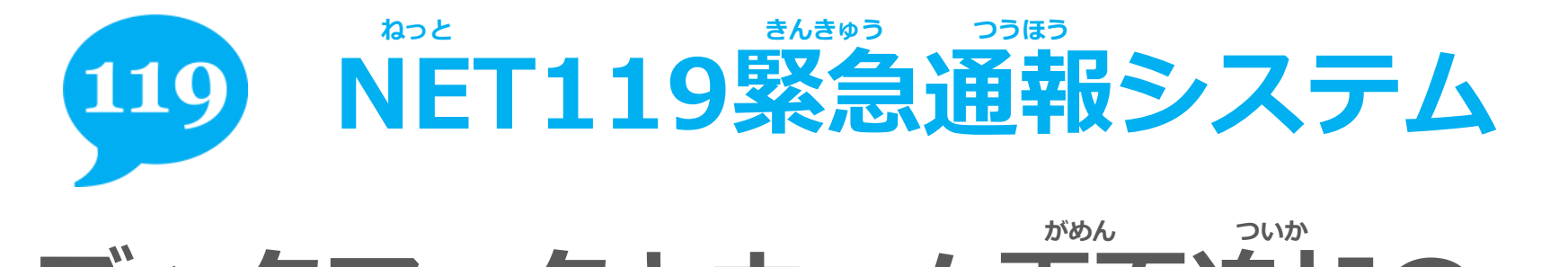

## ブックマークとホーム画面追加の 手順については、ホームページ内の

## 下記の資料をご覧ください。

・ブックマーク・ホーム画面登録方法
あんどろいど
(androidをご利用の方)

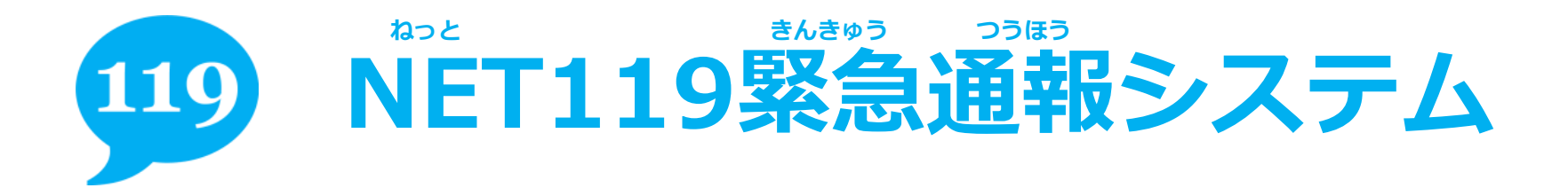

## ご不明な点、ご質問がありましたら が 下記までお問い合わせください。

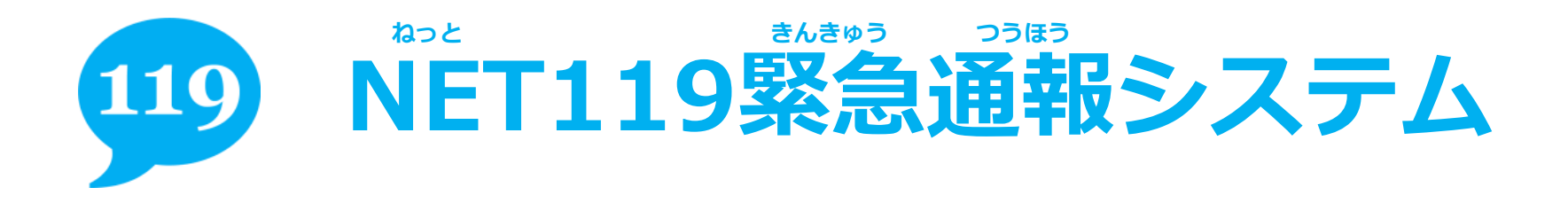

## 神戸市消防局 司令課

#### でんか 電話番号:078-333-0119 ふぁっくす ばんごう FAX番号:078-325-8529

下記のメールアドレスは使用できません。 前ページに記載のメールアドレスを参照してください。

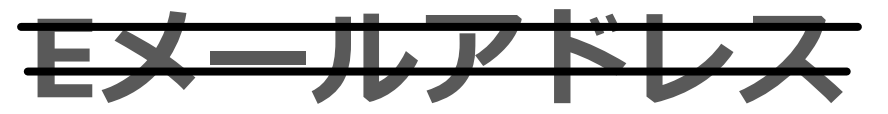

fb\_sirei@office.city.kobe.lg.jp